ワンタイムパスワードご利用の手引き 【個人向けインターネットバンキング】「WEBバンキングサービス」ご利用のお客様用

◆ワンタイムパスワード利用開始までの流れ <sub>利用開始の操作をした日の翌日より、振込、Pay-easy サービスをご利用いただけます。</sub>

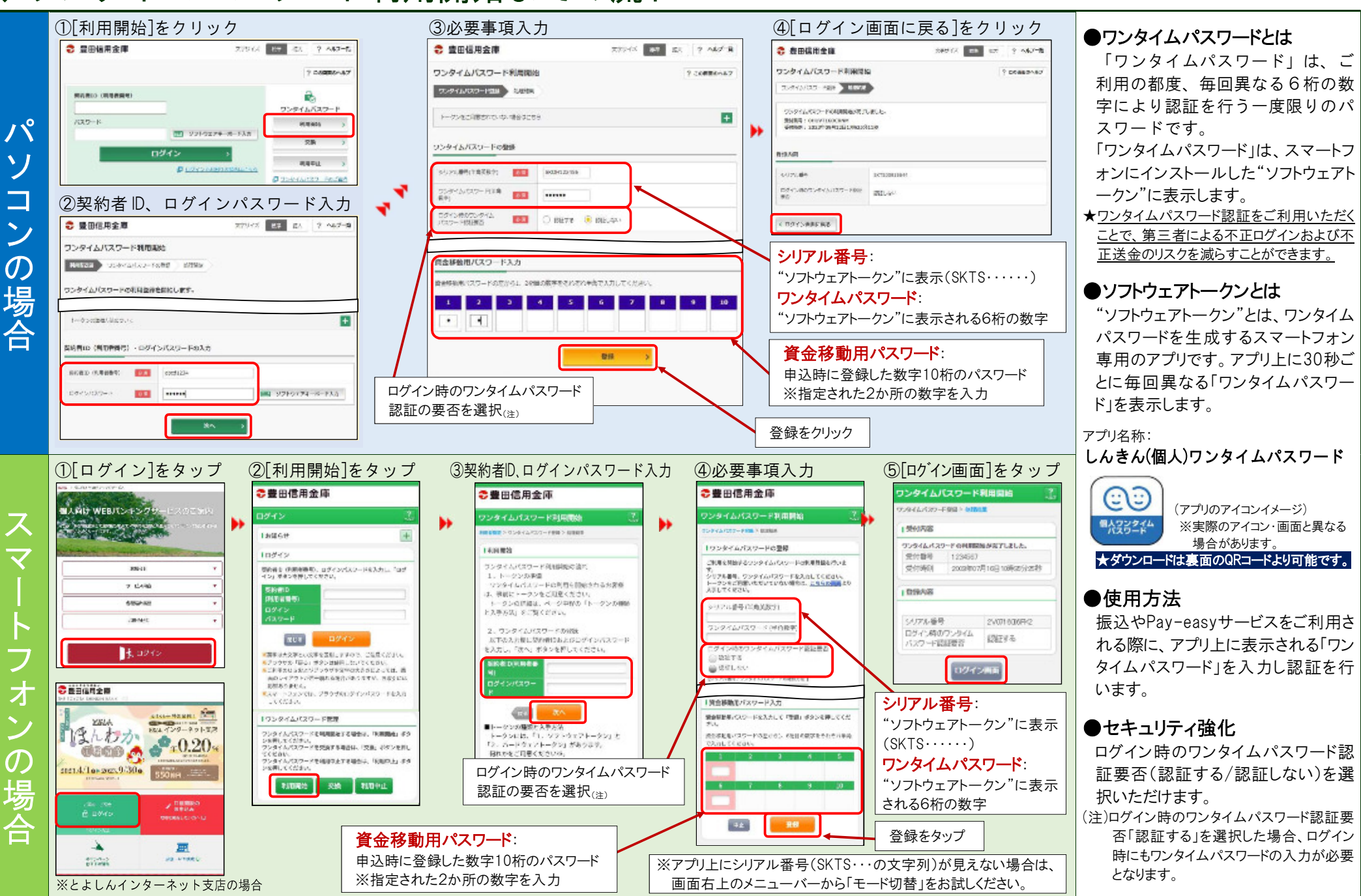

## ◆機種変更時のソフトウェアトークン交換の流れ (ハードウェアトークン⇔ソフトウェアトークンの交換も可能です。)

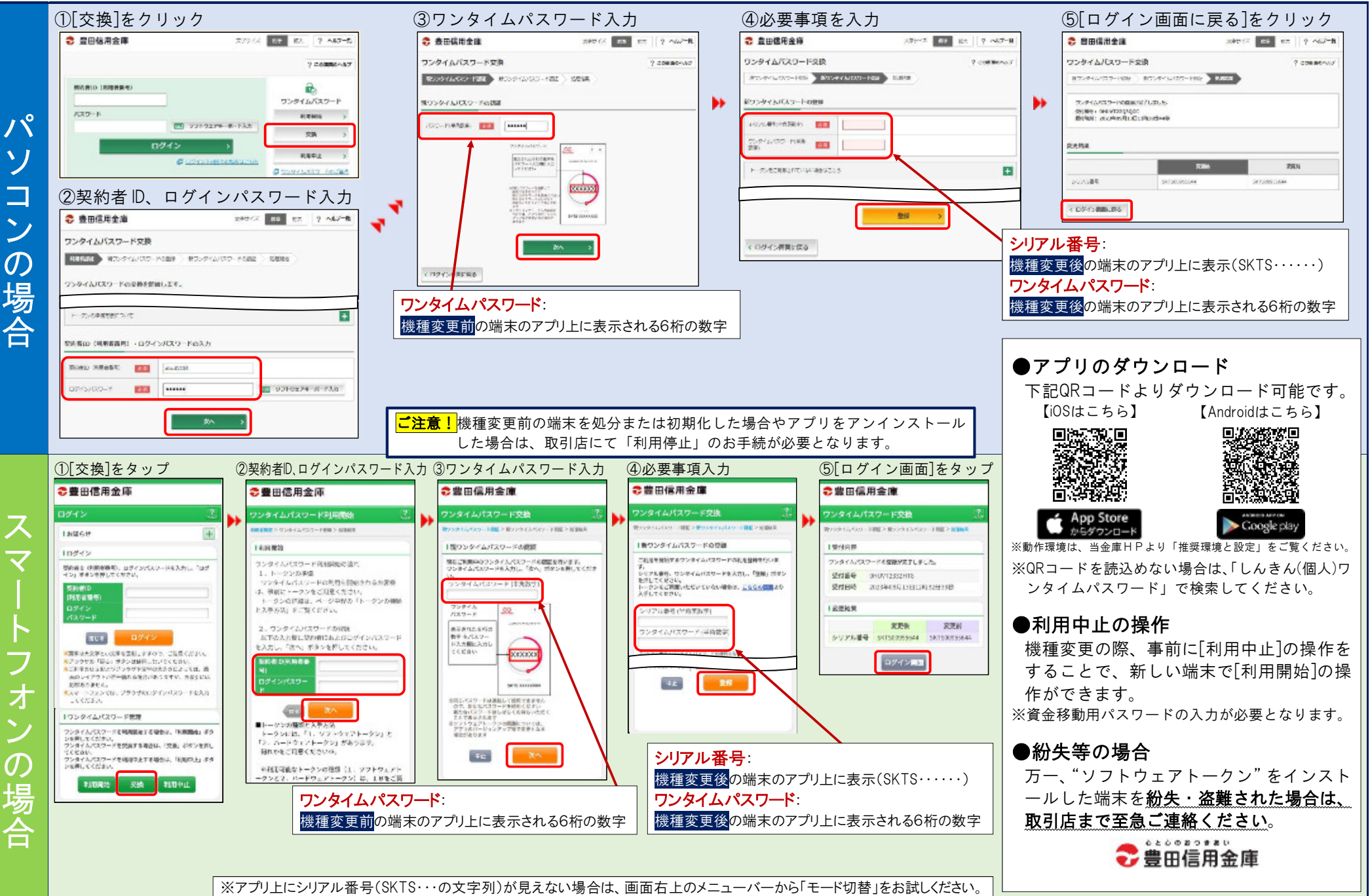